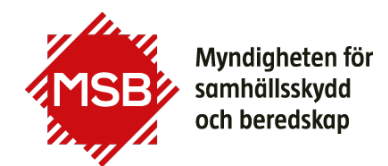

# Så använder du MSB:s statistikdatabas

Du når MSB:s statistikdatabas via msb.se/statistik eller direkt via statistik.msb.se.

Här visar vi ett exempel hur du steg för steg tar fram svaret på frågan: Hur många män omkom i bränder i Göteborg mellan 2015 och 2020?

### Steg 1. Välj tabell

- 1. Välj statistikområde Omkomna i bränder
- 2. Klicka på plustecknet Alla valbara tabellgrupper inom området visas
- 3. Välj den översta gruppen A1. Omkomna i bränder totalt
- Välj tabell A10. Antal omkomna per kön, åldersgrupp, plats och månad 1999 – 2023

| MSE   | Myndigheten för<br>samhällsskydd<br>och beredskap                                              |                                                      | English     |  |  |  |  |  |
|-------|------------------------------------------------------------------------------------------------|------------------------------------------------------|-------------|--|--|--|--|--|
| @/мз  | B:s statistikdatabas                                                                           |                                                      |             |  |  |  |  |  |
| MS    | B:s statistikdatal                                                                             | bas                                                  |             |  |  |  |  |  |
|       |                                                                                                |                                                      |             |  |  |  |  |  |
| `     | /älj tabell                                                                                    | Välj variabel                                        | Visa tabell |  |  |  |  |  |
| Sök i | MSB:s statistikdatabas:                                                                        |                                                      |             |  |  |  |  |  |
| ⊖ On  | nkomna i bränder                                                                               |                                                      |             |  |  |  |  |  |
| Θ     | A1. Omkomna i bränder totalt                                                                   |                                                      |             |  |  |  |  |  |
|       | A10. Antal omkomna per kön, å                                                                  | ldersgrupp, plats och månad 1999 - 2023 [2023-09-14] |             |  |  |  |  |  |
|       | All. Antal omkomna per miljon invånare per kön och äldersgrupp, riket 1999 – 2021 [2023-09-14] |                                                      |             |  |  |  |  |  |
| Ð     | A2. Omkomna vid brand i bostad                                                                 |                                                      |             |  |  |  |  |  |
| Ð     | A3. Omkomna vid brand i annan                                                                  | byggnad än bostad                                    |             |  |  |  |  |  |
| Ð     | A4. Omkomna vid brand i annat d                                                                | in byggnad                                           |             |  |  |  |  |  |

## Steg 2. Välj variabler

När du har valt den tabell som du är intresserad av är det dags att välja värden i listboxarna för de variabler som finns i tabellen. I varje listbox kan du välja värden för respektive variabel. Observera att du måste välja värde i de boxar som är markerade med en asterisk (\*).

- 1. I listboxen för Kön väljer du Man.
- 2. För att välja att data visas på kommunnivå trycker du på --- Välj indelning --- i listboxen för Plats. Välj Kommun.
- 3. Nu listas aktuell kommunindelning. Skrolla ner i listan över kommuner och markera **1480 Göteborg**. Du kan även söka efter Göteborgs kommun i sökfältet och sedan klicka på förstoringsglaset.
- Välj åren 2015 till 2020 genom att markera dem i listboxen för År. Du markerar flera rader efter varandra genom att hålla nere vänster musknapp och dra musen över de rader du vill välja.
- 5. Klicka sedan på knappen Fortsätt för att få fram tabellen.

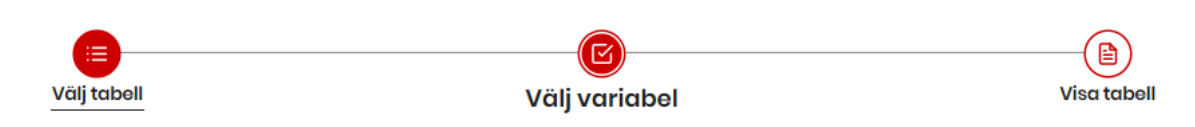

# A10. Antal omkomna per kön, åldersgrupp, plats och månad 1999 – 2023

Välj variabler

| √ Om tabellen                                                                                                    |                                                                                                    |                                        |  |  |
|----------------------------------------------------------------------------------------------------|----------------------------------------------------------------------------------------------------|----------------------------------------|--|--|
| Kön<br>Markera alla värden<br>Valda 0 Totalt 3<br>Valfri variabel<br>Kvinna<br>Man<br>Okänt                                                        | Åldersgrupp       Markera alla vården       Sök här       Q       Valda 0 Totalt 9       O-4       5-11       12-17       18-24       25-44       45-64       65-79       80+ | Plats  Välj indelning  Valfri variabel |  |  |
| Månad<br>Markera alla värden Avmarkera alla värden                                                                                                 | År obligatoriskt<br>Markera alla värden                                                                                                    |                                        |  |  |
| Sök hör Q<br>Valda 0 Totalt 12<br>Valda 0 Totalt 12<br>Valda 0 Totalt 12<br>Valda 0 Totalt 12<br>Valda 0 Totalt 12<br>Valda 0 Totalt 12<br>Augusti | Sök hör         Q           Valda 1 Totalt 25         2025           2022         2021           2020         2019           2018         2017           2016         V       |                                        |  |  |
|                                                                                                    | Fortsätt                                                                                                    |                                        |  |  |

#### Myndigheten för samhällsskydd och beredskap

#### Steg 3. Visa tabell

Nu är tabell och variabler valda och tabellen visar svaret på frågan: Hur många män omkom i bränder i Göteborg mellan 2015 och 2020?

### Antal omkomna per kön, plats och år

#### Resultat

| <ul> <li>Visa resultat som</li> </ul> |                                                                                                    |                                      |                                             | 2015                           | 2016                      | 2017                         | 2018                             | 2019                        | 2020              |
|---------------------------------------|----------------------------------------------------------------------------------------------------|--------------------------------------|---------------------------------------------|--------------------------------|---------------------------|------------------------------|----------------------------------|-----------------------------|-------------------|
| 🗸 Ändra och beräkna                   | Man                                                                                                    | 1480 Götebor                         | g                                           | 2                              | 1                         | 5                            | 2                                | 2                           |                   |
| 🗸 Spara resultat som                  | Notera                                                                                                    | :                                    |                                             |                                |                           |                              |                                  |                             |                   |
| 🗸 Spara sökningen                     | Statistike                                                                                                    | en avser persone<br>zer på MSB-s beg | er som avlidit inom :<br>Jömningar av uppgi | 30 dagar på g<br>fter från den | grund av ska<br>kommunala | ador orsakad<br>a räddningst | le av rök eller<br>jänsten Polis | r värme från<br>en Trafikve | en brand,<br>rket |
| ✓ Tabellinställningar                 | Rättsmedicinalverket (1999-2015) samt de nationella brännskadeenheterna i Linköping och Uppsala.                                                                                                    |                                      |                                             |                                |                           |                              |                                  |                             |                   |
|                                       | Det kan ta mer än ett år för MSB att få tillgång till uppgifter om dödsfall. Statistiken återspeglar de senaste<br>bedömningar som MSB har gjort på inkomna uppgifter, och siffrorna för de senaste månaderna kan komma att<br>revideras när MSB får tillgång till ytterligare information.                        |                                      |                                             |                                |                           |                              |                                  |                             |                   |
|                                       | plats                                                                                                    |                                      |                                             |                                |                           |                              |                                  |                             |                   |
|                                       | Statistik på kommunnivå måste tolkas med stor försiktighet. Dödsbränder är ovanliga även i landets största<br>kommuner, vilket medför att slumpmässiga variationer har stor påverkan på utfallet. MSB får trots det många frågo<br>om antalet omkomna per kommun och väljer därför att ändå publicera uppgifterna. |                                      |                                             |                                |                           |                              |                                  |                             |                   |

#### Du kan även spara den tabell du har tagit fram.

- 1. Klicka på rubriken Spara resultat som till vänster på sidan.
- 2. Välj vilket format t.ex. Excel du vill spara tabellen i.
- 3. Klicka på Spara.
- 4. Tabellen visas i det format du har valt.

#### Myndigheten för samhällsskydd och beredskap